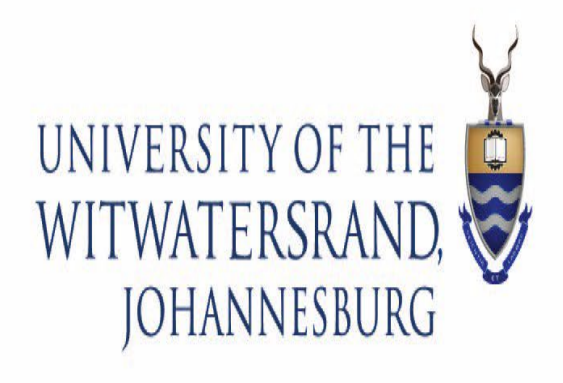

# Wits ICT

How To Configure Wits Wi-fi On Mobile Devices

## How to Configure Wits Wi-Fi

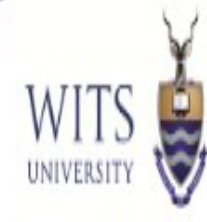

| How to Setup "Wits" Wifi on<br>Android Devices | 3 & 4 |
|------------------------------------------------|-------|
| How to Setup "Wits" Wifi on iOS                | 5 & 6 |

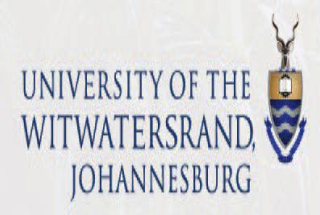

## How to Configure Wits Wi-Fi On An Android

- 1. Navigate to your Wi-Fi settings. Select the Wits SSID.
- 2. Enter your Wits username (Staff or Student Number) and password
- 3. Select CA Certificate and Choose "Do Not Validate then click

Connect.

| < Wits                           |   |
|----------------------------------|---|
| EAP method<br>PEAP               |   |
| Identity<br>a0014691             |   |
| Password                         |   |
| •••••                            | Ø |
| CA certificate<br>Don't validate |   |
|                                  |   |
| Auto reconnect                   | • |
| Advanced                         | ~ |
| Connect                          |   |

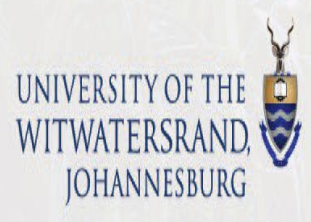

### How to Configure Wits Wi-Fi On An Android

4. If the information provided above is correct, then the below screen will appear. Successful connection to "Wits" SSID.

| <                | Wi-Fi              | (a,a)<br>(a)k, |
|------------------|--------------------|----------------|
| On               |                    | ۲, 🤍           |
| Curr             | ent network        |                |
|                  | Wits<br>Connected  | ✿              |
| Avai             | lable networks     |                |
| (((-             | Wits-Guest<br>Fast |                |
| ((î <sup>0</sup> | eduroam            |                |
| ((î <sup>0</sup> | Wits-Exec          |                |
| +                | Add network        |                |
|                  |                    |                |

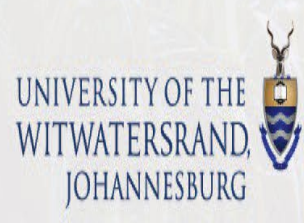

WIT

UNIVERSIT

### How to Configure Wits Wi-Fi On iOS

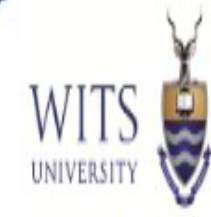

#### 5. Under Settings, select Wi-Fi and select the Wits SSID.

| Settings Wi-Fi                                                         |                           | •••• Vo | dacon | n 4G<br>Er | nter the | 13<br>e pass | 3:27<br>word f | or "Wi | ts" | <b>O</b> 81% | % 🔳 |
|------------------------------------------------------------------------|---------------------------|---------|-------|------------|----------|--------------|----------------|--------|-----|--------------|-----|
|                                                                        |                           | Ca      | ncel  |            | Ent      | ter P        | assw           | ord    |     | J            | oir |
| VVI-FI<br>New Wi-Fi network connections have be<br>from Control Centre | en turned off             | Us      | erna  | me         | ds\0     | 1234         | 567            |        |     |              |     |
| CHOOSE A NETWORK                                                       |                           | Pa      | sswo  | rd         | ••••     | •••          | •••1           |        |     |              |     |
| eduroam                                                                | <b>▲</b> <del>?</del> (j) |         |       |            |          |              |                |        |     |              |     |
| HUAWEI-E5220-15bb                                                      | ₽ 奈 (j)                   |         |       |            |          |              |                |        |     |              |     |
| Wits                                                                   | <b>₽</b> ≈ (j)            |         |       |            |          |              |                |        |     |              |     |
| Wits-Exec                                                              | <b>₽</b> ≈ (j)            |         |       |            |          |              |                |        |     |              |     |
| Wits-Guest                                                             | <b>≈</b> (i)              |         | 0     | 2          |          | E            | 6              | -      | 0   | 0            | Γ,  |
| Wits-Wifi                                                              | ₽ ╤ (j)                   | 1       | Z     | 3          | 4        | 5            | 6              | Ľ      | 8   | 9            |     |
| Wits-Wifi-Guest                                                        | <b>₹</b> (Ì)              | -       | 1     | :          | ;        | (            | )              | \$     | &   | @            | Ľ   |
| Wits-Wifi-Mobile                                                       | <b>₹</b> (i)              | #+=     |       | •          | ,        |              | ?              | !      |     |              | 0   |
|                                                                        |                           | -       | ABC   |            |          | sp           | ace            |        |     | Joi          | in  |

6. Enter your Wits Username and Password. (Staff or Student Number & Password)

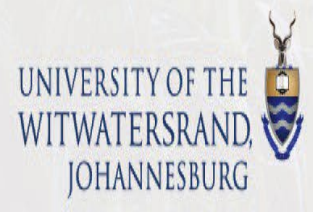

#### How to Configure Wits Wi-Fi On Mac OS

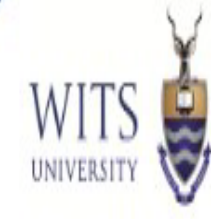

#### 7. Click on Trust

| Vodacom | 4G              | 13:28                                | 7 🗿 81% 🔳 |
|---------|-----------------|--------------------------------------|-----------|
| Cancel  |                 | Certificate                          | Trust     |
|         | optin<br>Issued | nus1.wits.ac.za<br>d by thawte SSL C | A - G2    |
|         | Not T           | rusted                               |           |
| Expires | 2019/           | 05/04, 01:59:59                      |           |
| More De | tails           |                                      | >         |
|         |                 |                                      |           |
|         |                 |                                      |           |
|         |                 |                                      |           |
|         |                 |                                      |           |
|         |                 |                                      |           |
|         |                 |                                      |           |
|         |                 |                                      |           |
|         |                 |                                      |           |
|         |                 |                                      |           |
|         |                 |                                      |           |
|         |                 |                                      |           |
|         |                 |                                      |           |

(The Certificate could change from Optimus1 to 2)

8. If the information provided for authentication is correct, then the below would indicate a successful Connection to "Wits" SSID or Wi-Fi Connection.

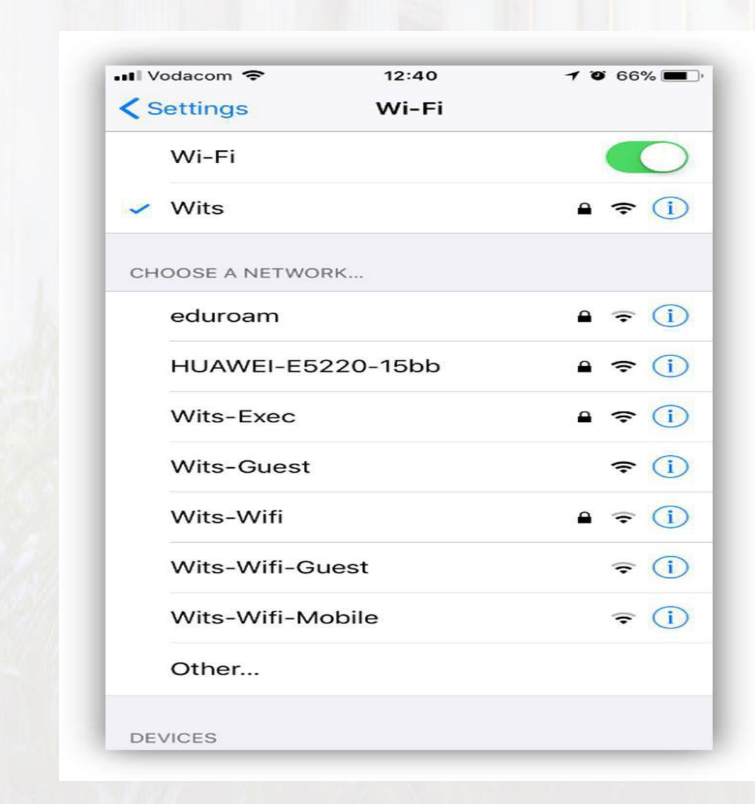

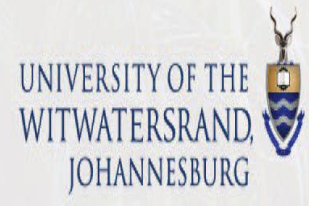